# 输入单元格值跳转到目标报表

#### 示例说明

有时候我们需要实现,通过对一个报表输入值进行搜索到对应的报表(如下图)。参考示例:

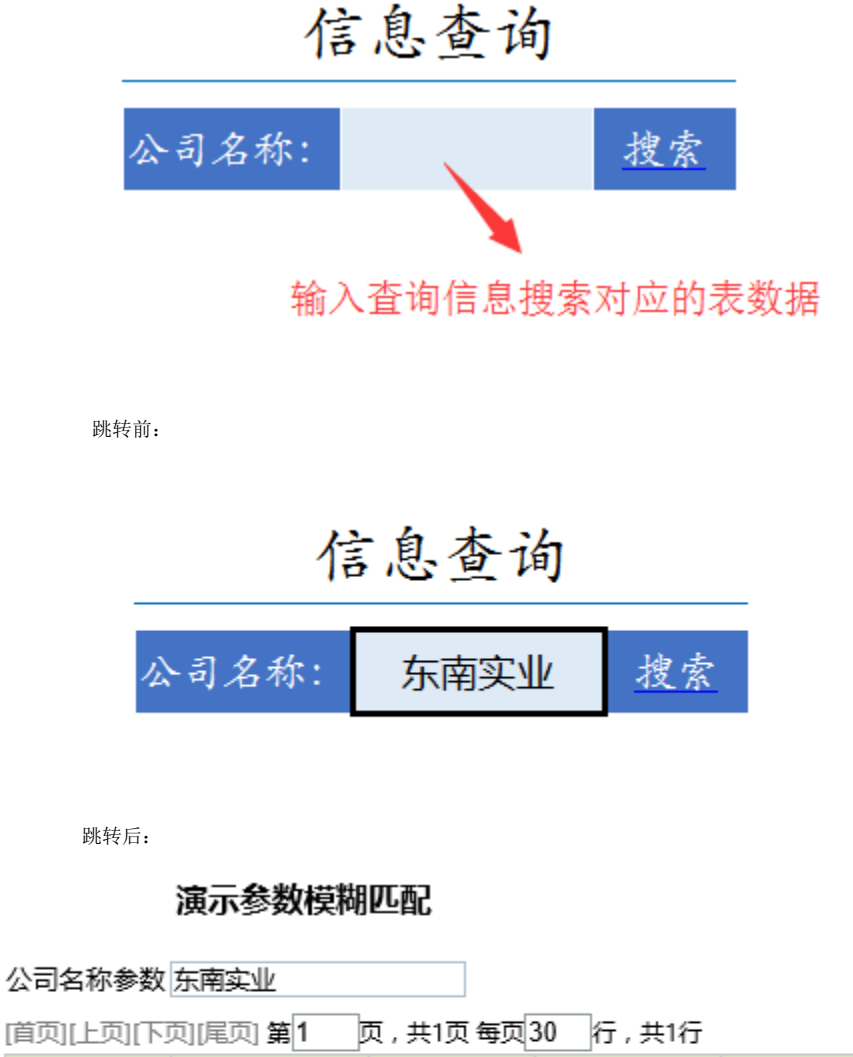

| 顾客编       | 룩      | 公司名称   | 联系人     | 顾客地址      | 电话号码           |
|-----------|--------|--------|---------|-----------|----------------|
| ANATR     |        | 东南实业   | 王先生     | 承德西路 80 号 | (030) 35554729 |
| veren alz | # /\ = | 司石石金港州 | 法不确合时 3 |           | 下去生活去进步        |

# 说明:当"公司名称参数"值不确定时,可通过参数模糊筛选,下表为所有模糊匹配信息。

## 版本及客户端说明

1.smartbi版本: V5.0

2.客户端: PC

3. 浏览器: IE11、谷歌浏览器(Chrome)、火狐浏览器(Firefox)

### 设置方法

1、首先在电子表格设计器 (Microsoft Office Excel) 中, 创建电子表格报表。

| Ŧ | : × 🗸 | $f_x$ |    |       |                            |                       |                                                |        |   |  |
|---|-------|-------|----|-------|----------------------------|-----------------------|------------------------------------------------|--------|---|--|
| A | В     | C     | D  | E     | F                          | G                     | H                                              | I      | J |  |
|   | 作     | 言息查询  |    |       | 单元格填报属性<br>允许修改            | 口不允许为                 | <br>ث                                          |        | × |  |
|   | 公司名称: |       | 搜索 | 编<br> | 辑器<br>○ 数字   定》<br>○ 日期    | 2                     | ● 単行文2                                         | 本<br>本 |   |  |
|   |       |       |    |       | ○ 西和<br>○ 参数<br>○ Excel 数据 | 参数<br>验证(序列)          | ○ <u>〕</u> 〕 〕 〕 〕 〕 〕 〕 〕 〕 〕 〕 〕 〕 〕 〕 〕 〕 〕 | *      |   |  |
|   |       |       |    |       | 可以插入/删除↑<br>□ 只允许修改        | 行<br>插入行<br><b>确定</b> | 取消                                             | 肖      |   |  |
|   |       |       |    |       |                            |                       |                                                |        |   |  |

2、创建目标报表,目标报表参数为文本输入框类型。

| 字段                          | 参数名称:* | 公司名称参数            |
|-----------------------------|--------|-------------------|
| 顾客编号 公司名称 联系人 顾客地址          | 参数别名:  | 公司名称参数 ×          |
|                             | 描述:    | $\langle \rangle$ |
|                             | 数据类型:  | 其他类型 >            |
|                             | 控件类型:  | 文本輸入框 イント         |
|                             | 标题宽度:  |                   |
| 条件                          | 参数宽度:* | 150               |
| {[ 公司名称 like '% 公司名称参数 %']} |        |                   |
|                             |        |                   |

3、在浏览器的资源定制节点下,选中电子表格,右键选择 编辑宏 进入报表宏界面。

4、在报表上建立跳转规则。

| 弟 <sup>一</sup> 步:近洋凉文凉                                                                                                    | , THORE ARE AND A REPORT                                                                                                    |                 |                                                      |                                    |         |  |
|----------------------------------------------------------------------------------------------------|----------------------------------------------------------------------------------------------------|-----------------|------------------------------------------------------|------------------------------------|---------|--|
| 名称:*                                                                                                    | 单元格传参                                                                                                    |                 |                                                      |                                    |         |  |
|                                                                                                    |                                                                                                    |                 |                                                      |                                    |         |  |
| ## <b>`</b> # .                                                                                                    |                                                                                                    |                 |                                                      |                                    |         |  |
| 1曲202:                                                                                                    |                                                                                                    |                 |                                                      |                                    |         |  |
|                                                                                                    |                                                                                                    |                 |                                                      |                                    |         |  |
| 源资源:*                                                                                                    | 模糊传参                                                                                                    |                 |                                                      |                                    |         |  |
|                                                                                                    |                                                                                                    |                 |                                                      |                                    |         |  |
|                                                                                                    | 标签页:Sheet1 🗸 🗸                                                                                                    |                 |                                                      |                                    |         |  |
|                                                                                                    | <ul> <li>● 表格 ○ 图形 模板单元</li> </ul>                                                                                                    | 格: D5           | 结果单元格:                                               |                                    |         |  |
|                                                                                                    | Filter 过滤类型                                                                                                    | 条件              | 运算律                                                  | 守                                  | 数值      |  |
|                                                                                                    |                                                                                                    |                 |                                                      |                                    |         |  |
| 🛛 🖬 🕤 -                                                                                                    | <>                                                                                                    |                 | 模糊传参.xls                                             | x - Excel                          |         |  |
| <ul> <li>図目う・</li> <li>文件 开始</li> </ul>                                                                                                    |                                                                                                    | 据 审阅            | 模糊传参.xls;<br>视图 美化大师                                 | x - Excel<br>福昕PDF                 | Smartbi |  |
| ★1 日 5·<br>文件 开始                                                                                                    |                                                                                                    | 据 审阅            | 模糊传参.xls;<br>视图 美化大师                                 | x - Excel<br>福昕PDF                 | Smartbi |  |
| ▼ 〒 5 · 一<br>文件 开始 C5 · ●                                                                                                    | <ul> <li>マ →</li> <li>插入 页面布局 公式 数</li> <li>: × ✓ ƒ</li> </ul>                                                                                                    | 塘 审阅            | 模糊传参.xlsz<br>视图 美化大师<br>点击D5单元格                      | x - Excel<br>福昕PDF<br>各进行跳转        | Smartbi |  |
| <ul> <li>XII</li> <li>文件</li> <li>开始</li> <li>C5</li> <li>▲</li> </ul>                                                                                                    | <ul> <li>マ →</li> <li>挿入 页面布局 公式 数</li> <li>: × ✓ fx</li> <li>B</li> <li>C</li> </ul>                                                                                                    | r据 审阅<br>D      | 模糊传参.xls;<br>视图 美化大师<br><u>点击D5单元格</u><br>E F        | x - Excel<br>福昕PDF<br>各进行跳转<br>G G | Smartbi |  |
| 文件 开始       C5       ▲       1       2                                                                                                    |                                                                                                    | r据 审阅<br>D      | 模糊传参.xlsz<br>视图 美化大师<br><u>点击D5单元格</u><br>E F        | x - Excel<br>福昕PDF<br>各进行跳转<br>F G | Smartbi |  |
| 文件<br>元子<br>C5<br>▲<br>A<br>1<br>2<br>2                                                                                                    | <ul> <li>▲ 页面布局 公式 数</li> <li>※ × fx</li> <li>B</li> <li>C</li> <li>信息查询</li> </ul>                                                                                                    | r据 审阅<br>D      | 模糊传参.xls;<br>视图 美化大师<br><u>点击D5单元格</u><br><u>E</u> F | x - Excel<br>福昕PDF<br>各进行跳转<br>F G | Smartbi |  |
| <ul> <li>ズ件</li> <li>万→</li> <li>大件</li> <li>开始</li> <li>C5</li> <li>▲</li> <li>1</li> <li>2</li> <li>3</li> <li>4</li> </ul>                                                                                                    | er ;<br>插入 页面布局 公式 数<br>: × ✓ fe<br>B C<br>信息查询                                                                                                    | r据 审阅<br>D      | 模糊传参.xlsz<br>视图 美化大师<br><u>点击D5单元格</u><br>E F        | x - Excel<br>福昕PDF<br>译<br>G       | Smartbi |  |
| 文件<br>元件<br>C5<br>▲<br>A<br>1<br>2<br>3<br>4<br>4                                                                                                    | <ul> <li>▲入 页面标局 公式 数</li> <li>※ × √ fx</li> <li>B</li> <li>C</li> <li>信息查询</li> <li>公司名称:</li> </ul>                                                                                                    | 据 审阅<br>D<br>搜索 | 模糊传参.xlsz<br>视图 美化大师<br><u>点击D5单元格</u><br>E F        | x - Excel<br>福昕PDF<br>各进行跳转<br>了 G | Smartbi |  |
| <ul> <li>文件</li> <li>一 万分</li> <li>文件</li> <li>一 万分</li> <li>一 万分</li> <li>一  万分</li> <li>一 万分</li> <li>一 万分</li> <li< td=""><td><ul> <li>▲入 页面布局 公式 数</li> <li>※ × &lt; £</li> <li>B</li> <li>C</li> <li>C<td>据 审阅<br/>D<br/>搜索</td><td>模糊传参.xlsz<br/>视图 美化大师<br/><u>点击D5单元格</u><br/>E F</td><td>x - Excel<br/>福昕PDF<br/>译<br/>子</td><td>Smartbi</td><td></td></li></ul></td></li<></ul> | <ul> <li>▲入 页面布局 公式 数</li> <li>※ × &lt; £</li> <li>B</li> <li>C</li> <li>C<td>据 审阅<br/>D<br/>搜索</td><td>模糊传参.xlsz<br/>视图 美化大师<br/><u>点击D5单元格</u><br/>E F</td><td>x - Excel<br/>福昕PDF<br/>译<br/>子</td><td>Smartbi</td><td></td></li></ul> | 据 审阅<br>D<br>搜索 | 模糊传参.xlsz<br>视图 美化大师<br><u>点击D5单元格</u><br>E F        | x - Excel<br>福昕PDF<br>译<br>子       | Smartbi |  |

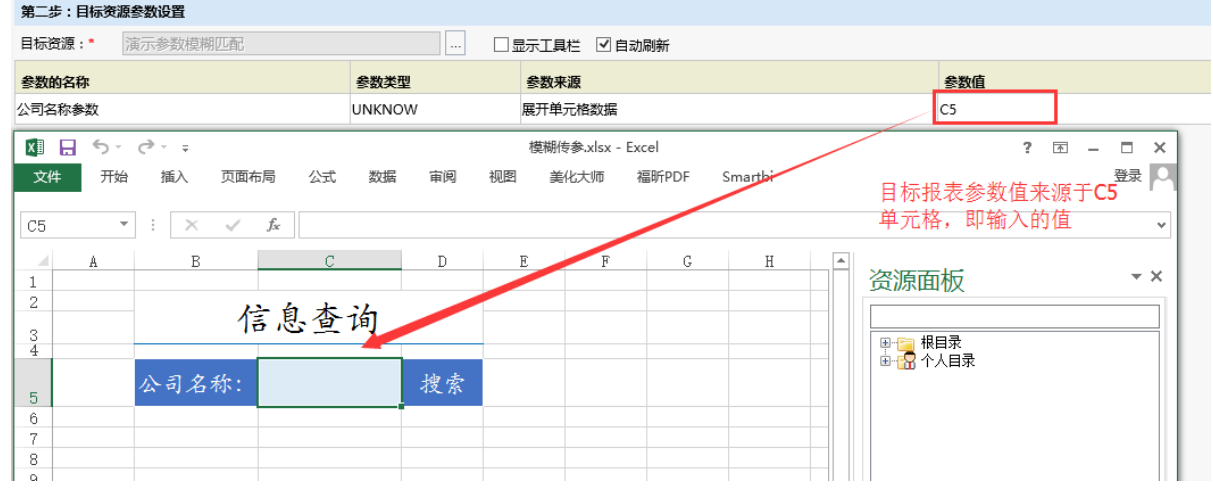

4. 修改跳转规则的客户端宏代码。

.....

修改前:

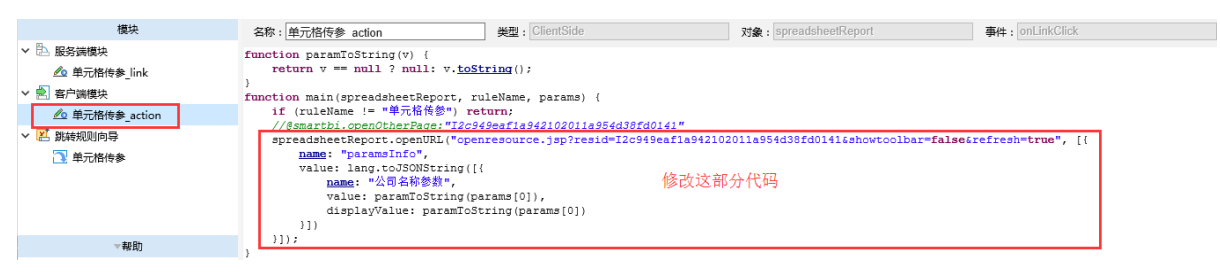

修改后:

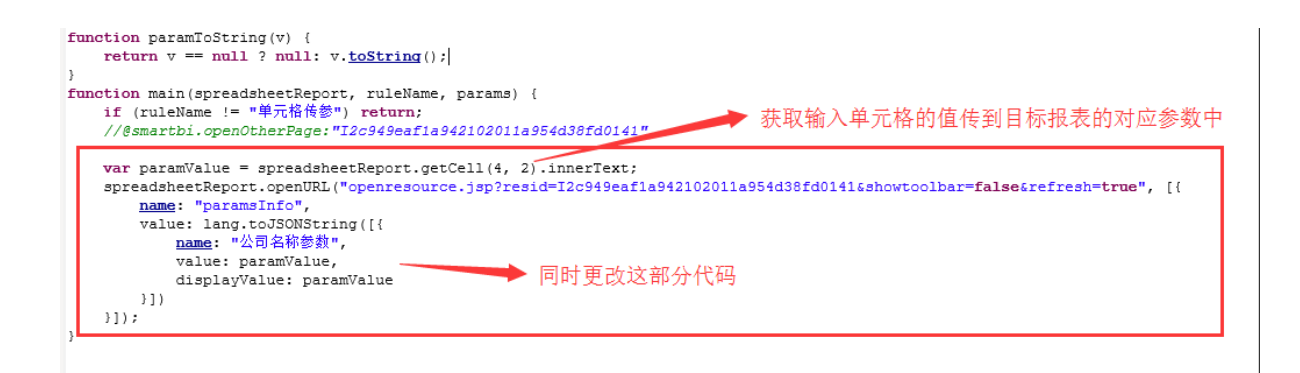

更改代码为:

相关资源: migrate (10).xml